## Nextcloud Talk

Besprechungen mit Ton, Bild, Bildschirm- und Dateiübertragung

Videoeinführung (englisch): <u>https://www.youtube.com/watch?v=dDUid67CeRQ</u>

| 1. Im Browser Nextcloud<br>aufrufen und mit dem<br>Hochschulaccount<br>einloggen                                            | https://cloud.fh-erfurt.de                       |  |
|----------------------------------------------------------------------------------------------------|--------------------------------------------------|--|
| <ol> <li>Im oberen linken Menü<br/>"Talk" starten</li> </ol>                                                                | FHE Files Activity Gallery Talk                  |  |
| 3. Eine neue<br>Konversation starten<br>durch Klicken in das<br>Feld "new<br>conversation" und<br>Eingabe eines             | Rew conversation                                 |  |
| Namens.<br>Sie können öffentliche<br>(public) oder private<br>Räume anlegen                                                 | Besprechung offen                                |  |
| oder<br>einer bestehenden                                                                                                   | Besprechung offen (public)                       |  |
| Konversation beitreten<br>4. Laden Sie Teilnehmer                                                                           |                                                  |  |
| <b>ein</b><br>über den rechten Reiter<br>"Participants" und das<br>Feld "Add participants"                                  | Besprechung offen ✓<br>Start call Share link 🔂 🔒 |  |
| oder versenden Sie<br>einen öffentlichen Link                                                                               | Participants     Projects       Add participant  |  |
| Um bestimmte<br>hochschulinterne<br>Teilnehmer einzuladen<br>müssen Sie deren <u>komplette</u><br>E-Mail-Adresse eintragen. |                                                  |  |
| Nur Moderatoren können<br>Teilnehmer einladen.<br>Moderatoren können andere<br>Teilnehmer zu Moderatoren<br>heraufstufen.   |                                                  |  |

| 5. Vergeben Sie optional<br>ein Passwort, um den<br>Raum zu schützen<br>durch Klicken auf das<br>Schloss-Symbol in der<br>rechten Spalte des<br>Raums                                                                                                    | Besprechung offen ✓<br>Start call Share link<br>Participants                                                                                                    |
|----------------------------------------------------------------------------------------------------|----------------------------------------------------------------------------------------------------|
| <ol> <li>Mit den Teilnehmern<br/>kommunizieren Sie im<br/>mittleren Teil des<br/>Bildschirms</li> <li>Sofern Ihr Gerät über eine<br/>Webcam und ein Mikrofon<br/>verfügt können Sie auch<br/>eine Videotelefonie<br/>durchführen, indem Sie auf<br/>den Button "Start call" oder<br/>"Join call" klicken.</li> </ol> | Start call<br>Join call                                                                                                    |
| Mikrofon und Kamera<br>müssen vor der Nutzung im<br>Browser freigegeben<br>werden.                                                                                                    | Soll cloud.fh-erfurt.de auf Ihre Kamera und Ihr   Mikrofon zugreifen dürfen?   Zugriff auf folgende Kamera erlauben:   FJ Camera   Zugriff auf folgendes Mikrofon erlauben:   Mikrofon (2- Realtek High Definition Audio)   Entscheidung merken   Erlauben |
| Das Meeting startet immer<br>ohne Bild und Ton von<br>Ihnen.<br>Sie können während des<br>Meetings Ihre <b>Kamera und<br/>Ihr Mikrofon an- und</b><br><b>abstellen</b> .                                                                                                    | Enable video (v)                                                                                                    |

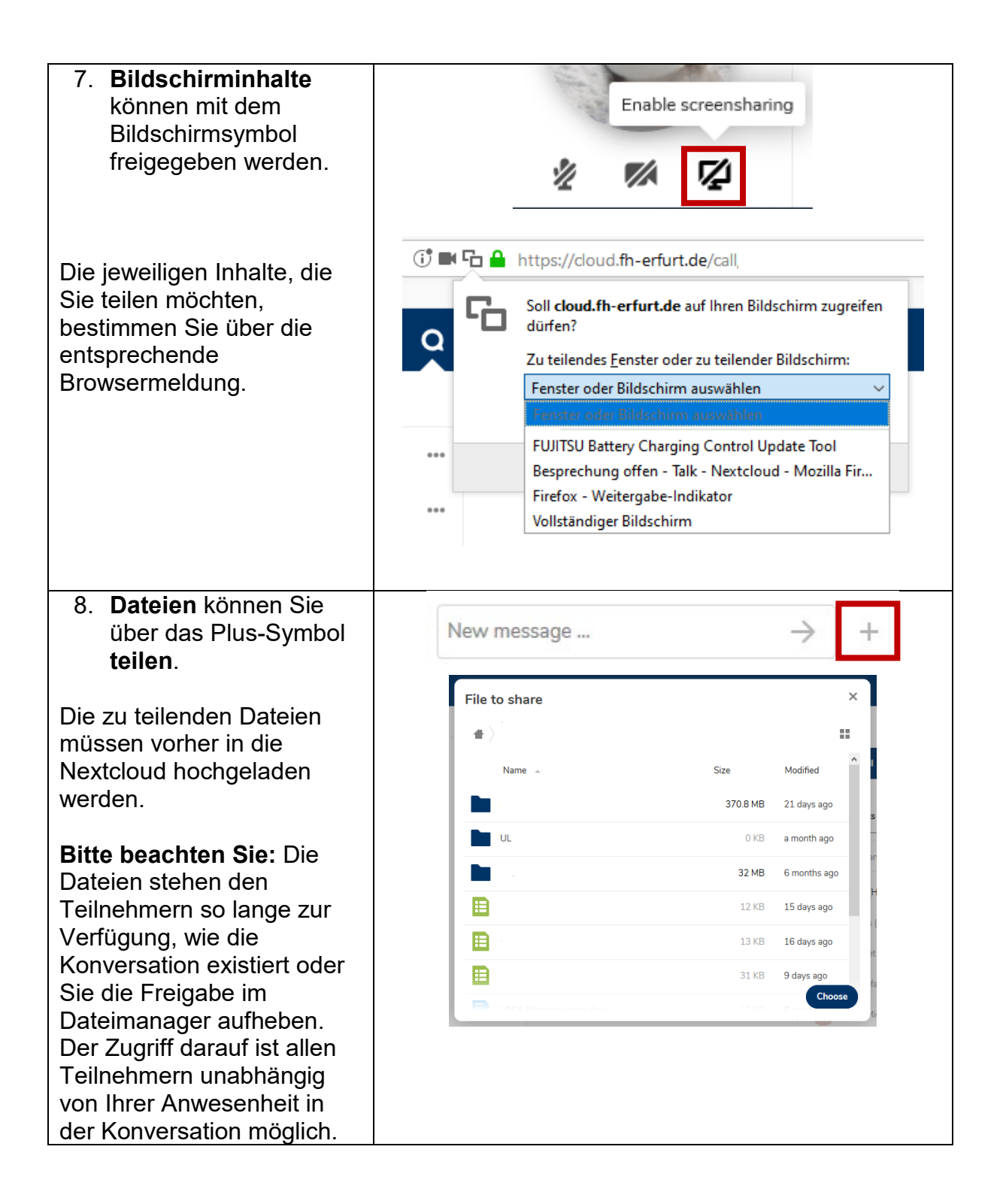

| 9. Die <b>Konversation</b><br><b>löschen</b> Sie mit dem<br>Eintrag      | New conversation |                                  |  |
|--------------------------------------------------------------------------|------------------|----------------------------------|--|
| "delete conversation"<br>oder "leave<br>conversation" im<br>Kontextmenü. |                  | ++•<br>Add to favorites          |  |
| Die Freigabe Ihrer Daten<br>wird somit auch<br>aufgehoben.               |                  | 🔁 Copy link                      |  |
|                                                                          |                  | ■ø Always notify                 |  |
|                                                                          |                  | Notify on @-mention              |  |
|                                                                          |                  | <ul> <li>Never notify</li> </ul> |  |
|                                                                          |                  | X Leave conversation             |  |
|                                                                          |                  | Delete conversation              |  |